//hyu.wiki/%EC%A0%84%EC%9E%90%EB%8F%84%EC%84%9C%EA%B4%80

# 전자도서관

<u>백남학술정보관</u>과 <u>ERICA학술정보관</u>에서 제공하는 전자 도서 대여 서비스이다.

## 목차

- <u>1 전자 도서관 전용 앱</u>
  - <u>1.1 이용 방법</u>
- 2 한양대학교 도서관 모바일 앱
  - <u>2.1 이용방법</u>

### 전자 도서관 전용 앱

- 교보도서관
- 예스24도서관
- BOOK CUBE 전자도서관
- 웅진PMS (OPMS 도서관)

#### 이용 방법

- 1. 구글플레이스토어 및 앱스토어 에서 원하는 전자 도서관 다운
- 2. 앱 내 도서관 검색에서 '한양대학교' 검색
- 3. HY-in 포털 ID/PW로 로그인 후, 원하는 자료 감상
- 1인당 5권 도서 7일간 대출 가능 (5회 연장, 1회당 4일)
- 대출예약 3권 가능

## 한양대학교 도서관 모바일 앱

## 이용방법

- '한양대학교 도서관' 모바일 앱 설치
  · 구글플레이스토어 및 앱스토어에서 다운 가능
- 국내 전자책 통합사이트(전자책 도서관) 접속
  - 도서관 모바일 앱 로그인 (HY-in ID/PW 사용)
  - 첫 화면에서 '국내 E-BooKS' 메뉴 클릭
  - 인터넷 브라우저 이용시, (<u>http://ebook.hanyang.ac.kr/</u>) 접속 가능.

- 책 검색 후, '대출하기' 버튼 클릭 후 대출 가능.
  - 교보문고..등 서점앱이 미리 설치된 경우, 대출 서적 '내서재' 에서 확인 가능.
  - 교보문고..등 서점앱이 미리 설치되어 있지 않은 경우, 해당 전자도서관 앱 설치후 '내서재' > '책읽기 (app으로 이동)' 에서 확인 가능.